# **Royal College of Nursing Library and Archives services**

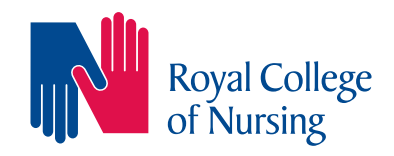

## A quick guide to using Library Search

Library Search works a bit like Google and allows you to search for journal articles, books and e-books. It's a quick and easy way to find information resources on a topic. This guide shows you how to carry out a search and apply filters to refine your search results. For further information on other Library Search features, please see our YouTube video tutorial or get in touch.

### Step 1

Go to www.rcn.org.uk/library

In the centre of the screen is the Library Search box

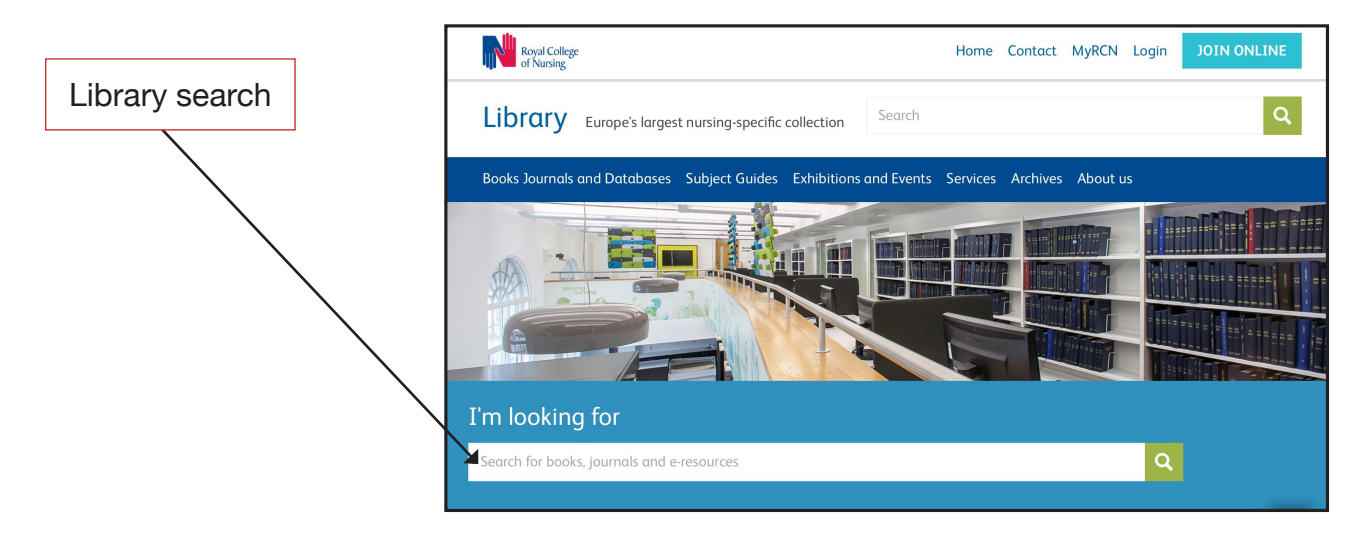

### Step 2

Type in a word or a phrase into Library Search and click on the spy glass to search

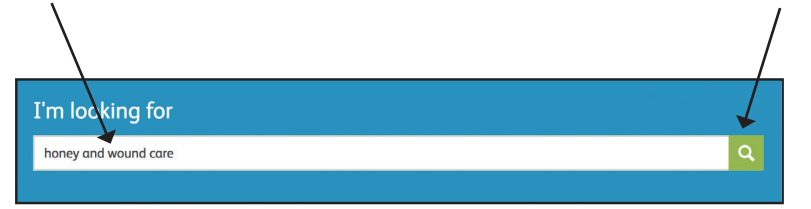

#### Search tips

You may wish to try the following when searching:

- Think of related words e.g. elderly or older
- Search using acronyms as well as full names e.g. NHS or National Health Service

#### Step 3

The search results are display in relevance order. Use the filters on the left hand side of the screen to:

- Select full text online material only
- Scholarly and peer reviewed
- Content type e.g. journal article or book/e-book
- Date of publication

|                                                                                                    | Use filters to      | refine sea                          | arch                                                                                                    | Access full text online                                                                                                    |              |
|----------------------------------------------------------------------------------------------------|---------------------|-------------------------------------|----------------------------------------------------------------------------------------------------|----------------------------------------------------------------------------------------------------|--------------|
| Re of                                                                                                    | na Colege<br>Naving | honey and wound                     | care                                                                                                    |                                                                                                    | Q Advanced - |
| REFINE YOUR SEARCH<br>Full Text Online<br>Scholarly & Peer-Review<br>CONTENT TYPE<br>Book / eBook (2,558)<br>Journal Article (2,517)<br>Book Review (165) |                     | 5,449 results so<br>1 <b>online</b> | Medical Honey for Wound C<br>by Simon, Arne; Traynor, Kirsten; Si<br>Evidence-based Complementary a<br>While the ancient Egyptians and<br>wounds are treated all over the<br>Medihoney<br>Journal Article: <u>Full Text Online</u><br>Preview - | are Still the 'Latest Resort'?<br>Intes, Kaj: More<br>d Alternative Medicine, 06/2009, Volume 6, Issue 2<br>Greeks used honey for wound care, and a broad spectrum of<br>world with natural unprocessed honeys from different sources, | e 99 🖬 📷     |
| Magazine Article (164)<br>Newspaper Article (116)<br>More<br>PUBLICATION DATE<br>from                                                                     | to                  | 2 online                            | Honey for wound care in the by <u>Cooper, R</u><br>Journal of Wound Care, 09/2016, W<br>This review is written in memory<br>Journal of <b>Wound Care</b> in 1999<br>wound care<br>Journal Article: <u>Full Text Online</u><br><i>Preview</i> ~  | e 21st century<br>plume 25, Issue 9<br>of Professor Peter Molan, who published a paper in the<br>Jescribing the therapeutic properties of <b>honey</b> in relation to                                                                  | ₽ 99 🖬 👼 …   |
| Last 5 years                                                                                                    |                     | 3                                   | Honey in modern wound ca                                                                                                    | re: a systematic review                                                                                                    | c? ?? 🖬 📷 …  |

#### Step 4

On the right hand side of the results you can get help with **referencing** (e.g. Harvard) and **e-mail** relevant results to yourself

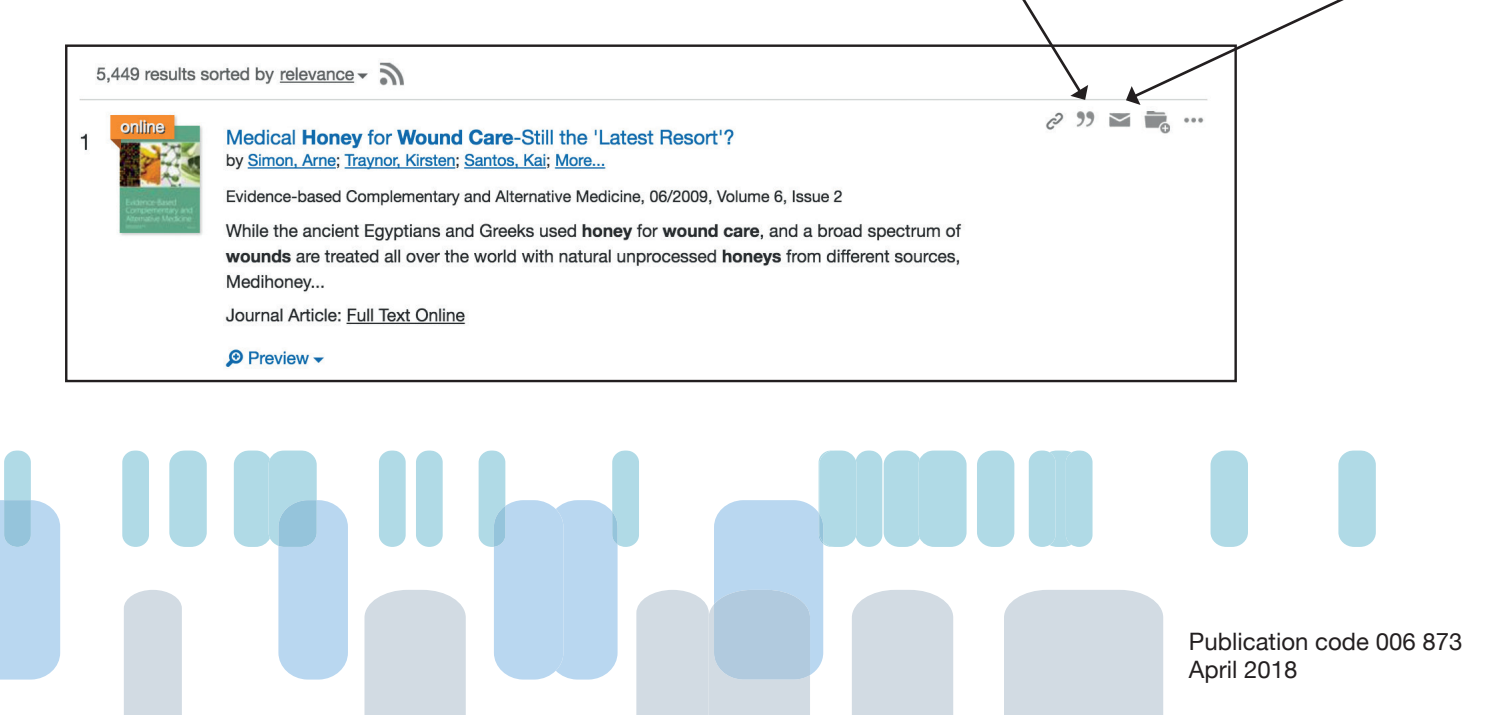